# かんたんセットアップガイド

セットアップを始める前に

解説書の「構成品リスト」と、「安全にご使用いただくために」をご覧ください。  $\Rightarrow$ 

本紙に記載されていない次のような内容は、解説書をご覧ください

- 製品構成品のリスト  $\checkmark$
- ~ 安全にお使いいただくために
- 設置方法 ~
- $\checkmark$ トラブル対処(困ったときには)

配線時の注意事項は、「配線業者様へ」をご覧ください。

## 1. 用意するもの

本製品を設定するためには、以下の機材を必ずご用意ください [接続パワコンに関係なく必要な機材]

- 本体用 AC アダプタ(12-24V 出力, 12W 以上) x1
- 本体用ディスプレイ(DVI-D 入力、1280x720 対応) x1
- ディスプレイ用ケーブル(DVI24pin オス DVI-D 対応) x1
- Windows パソコン x1
- LAN クロスケーブル x1 ・・・オプション
- アース接地用の電線(適合線材 AWG28-16)

[RS-485 パワコンと接続するとき]

- RS-485 パワコンの接続ケーブル(適合線材 AWG28-16) → 結線方式にあわせて準備してください。
- 終端抵抗 ・・・本製品が接続の終端になる場合。(製品付属:100Ω抵抗) SV-CPT-MC310のとき: x1、SV-CPT-MC310Fのとき、x2

[LAN パワコンと接続するとき]

- スイッチング HUB x1
- → LAN パワコンの接続台数+3ポート以上の空きポートがあること。
- LAN ケーブル(ツイストペア・ストレート仕様) x2+パワコン接続数分
  - → パワコンとスイッチング HUB 間の接続に使用 → SolarView 本体とスイッチング HUB 間の接続に使用
  - → Windows パソコンとスイッチング HUB 間の接続に使用する

### 2.SD カードを装着する

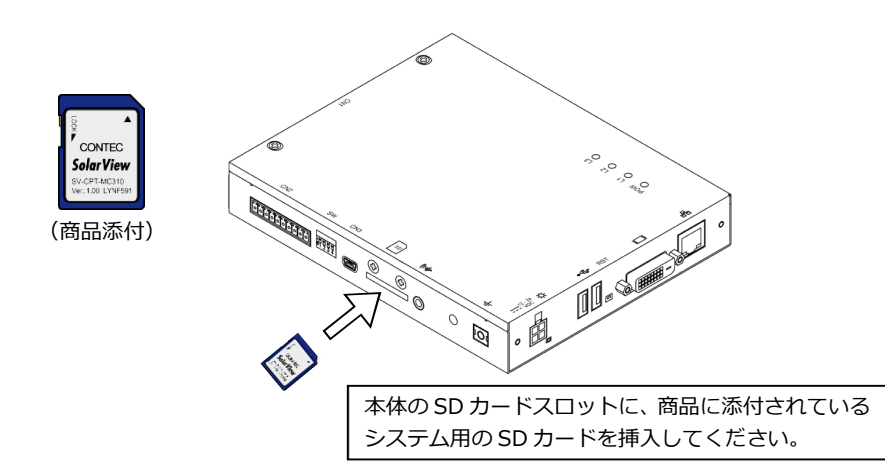

## 3.通信ケーブルを準備する(RS-485)

#### 4. 配線仕様と終端抵抗を確認する(RS-485)

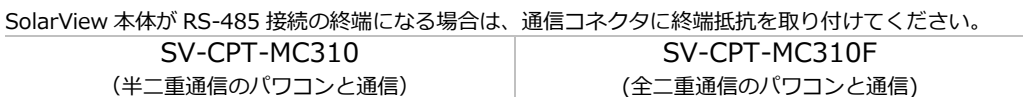

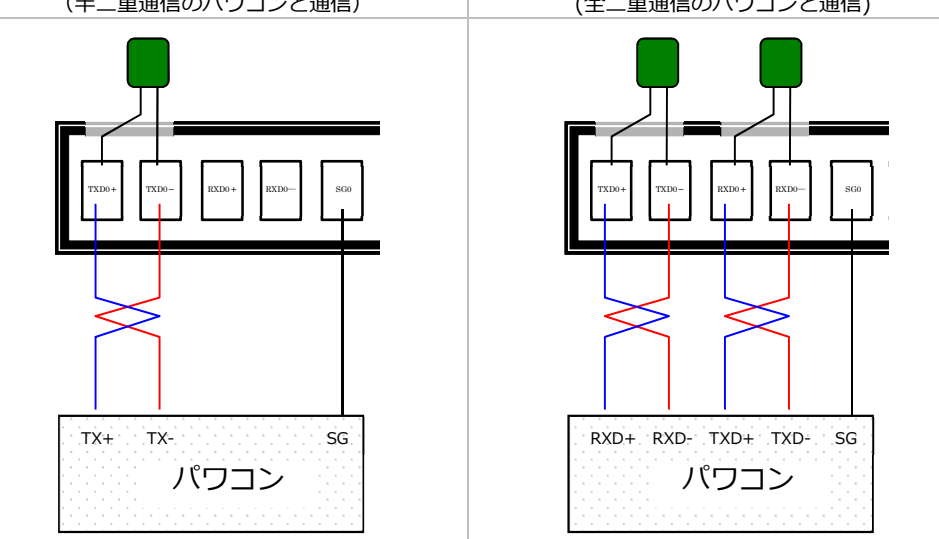

## 5.周辺機器と接続する

接続機器、および本体の電源が OFF になっていることを確認してください。 以下の要領で、すべての機器を接続してください。

[RS-485パワコンと接続する場合]

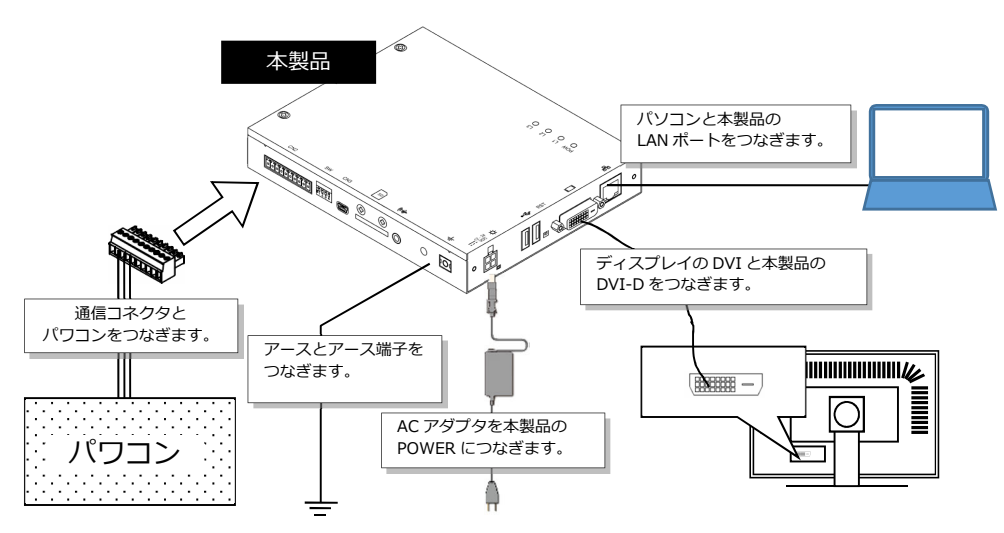

### [LAN パワコンと接続する場合]

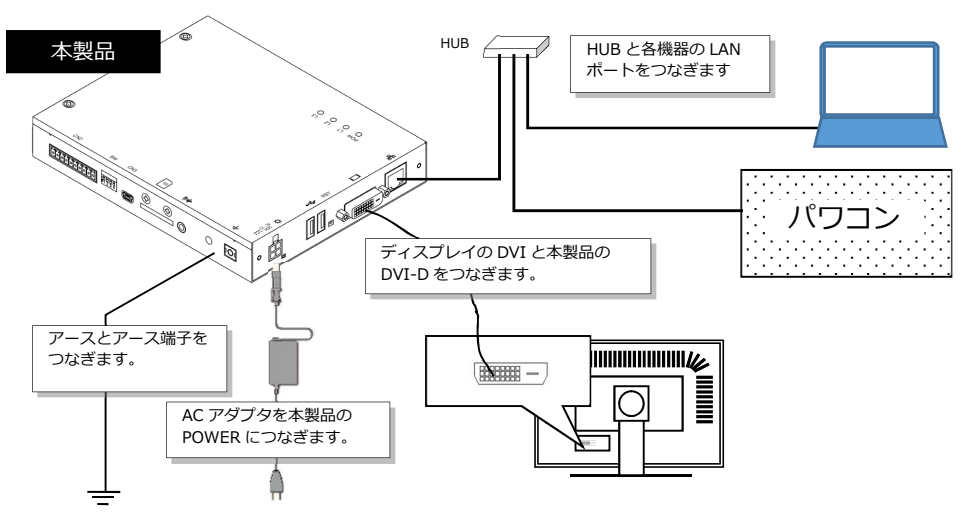

#### RS-485の接続ケーブルの両端は、以下の要領で被覆部を処理してください。

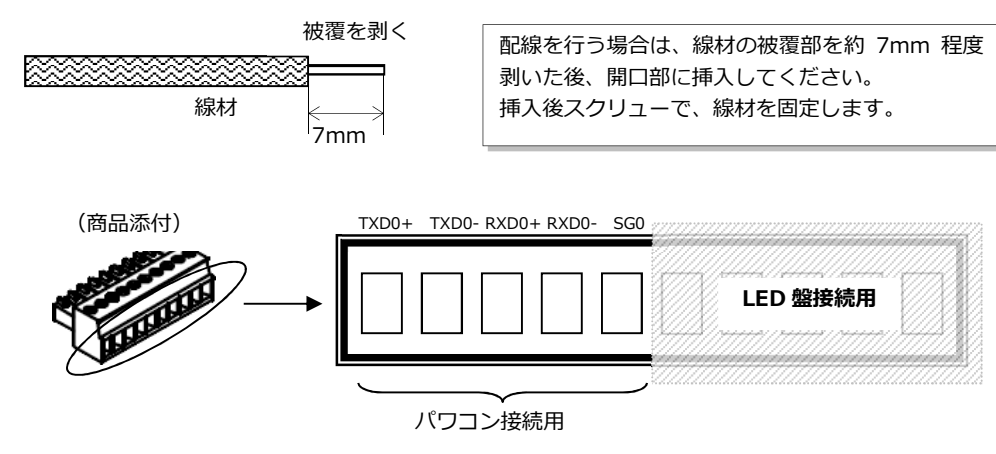

#### 本体に接続した AC アダプタをコンセントに挿してください。

SolarView Compact が起動します。

#### ※本体の電源を ON にした後で、周辺機器の電源を ON してください。

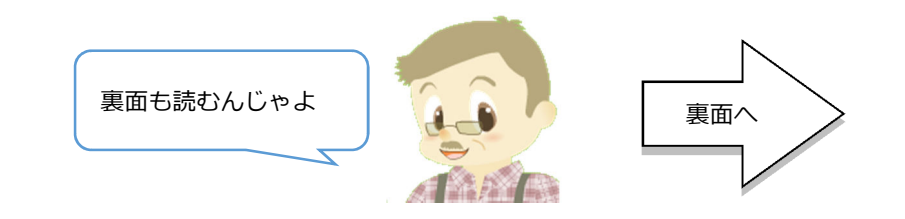

## 6.設定画面を開く

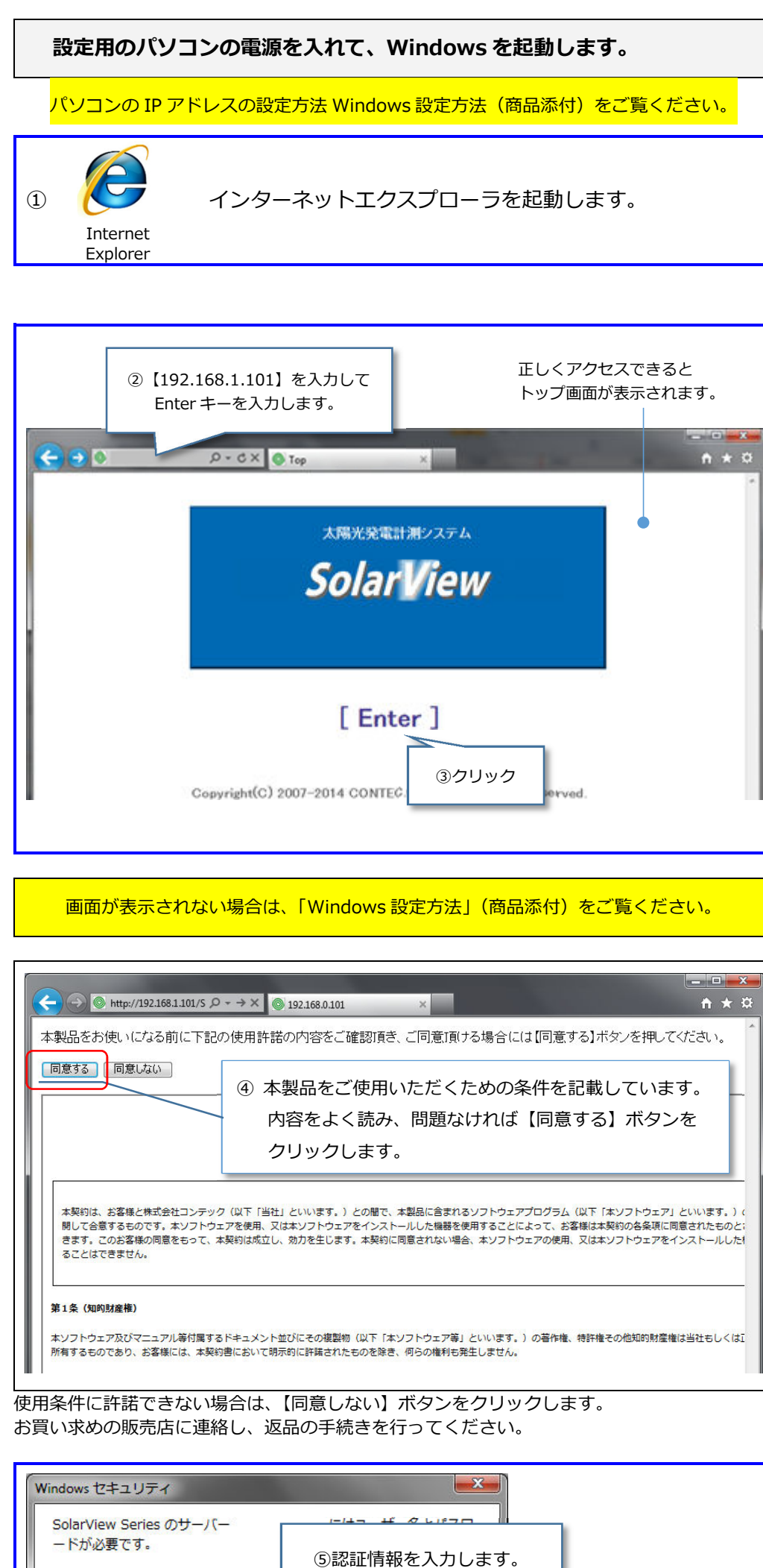

## 7.RS-485 パワコンを設定する

LAN パワコンを使用する場合は、次のページへ進んでください。

| プション画面                                                                                                    | サービス                                                                                          | パワコン                                                                                                    | ネットワー                                                                           | クユー                                                               | ゲー システム更新                                                                                              |
|----------------------------------------------------------------------------------------------------|-----------------------------------------------------------------------------------------------|----------------------------------------------------------------------------------------------------|---------------------------------------------------------------------------------|-------------------------------------------------------------------|----------------------------------------------------------------------------------------------------|
| パワコン                                                                                                    | 設定                                                                                            |                                                                                                    |                                                                                 |                                                                   |                                                                                                    |
|                                                                                                    |                                                                                               |                                                                                                    |                                                                                 |                                                                   |                                                                                                    |
| シリアルボート                                                                                                    | デモ                                                                                            | 設定                                                                                                    |                                                                                 |                                                                   |                                                                                                    |
|                                                                                                    | /<br>パワコン1 [機<br>パワコン2 [機                                                                     | 種:10kW 局番:1] 異的<br>種:10kW 局番:2] 異的                                                                                                    | 常言羊糸田<br>☞言羊糸田                                                                  | ①クリッ·                                                             | ク                                                                                                    |
|                                                                                                    | バワコン3 [機                                                                                      | 種:10kW 局番:3] 異的<br>種:10kW 局番:3] 異的                                                                                                    |                                                                                 |                                                                   |                                                                                                    |
| シリアルボート1                                                                                                    | パワコン5 [機                                                                                      | 種:10kW 局番:5] 異的<br>種:10kW 局番:5] 異的                                                                                                    | #101-1000<br>第言¥紀<br>新言¥紀                                                       |                                                                   |                                                                                                    |
|                                                                                                    | パワコン7 [機                                                                                      | 種:10kW 局番:7] 異的<br>種:10kW 局番:7] 異的                                                                                                    | \$P\$=¥%Ⅲ<br>\$P\$=¥%Ⅲ                                                          |                                                                   |                                                                                                    |
|                                                                                                    | パワコン9 [機                                                                                      | 種:10kW 局番:9] 異的                                                                                                    |                                                                                 |                                                                   |                                                                                                    |
| シリアルホート2                                                                                                    | LED衣尓盛                                                                                        |                                                                                                    | S.                                                                              |                                                                   |                                                                                                    |
|                                                                                                    |                                                                                               |                                                                                                    |                                                                                 |                                                                   |                                                                                                    |
|                                                                                                    |                                                                                               |                                                                                                    | 7                                                                               |                                                                   |                                                                                                    |
| arView                                                                                                    |                                                                                               |                                                                                                    |                                                                                 |                                                                   |                                                                                                    |
| プション画面                                                                                                    | サービス                                                                                          | パワコン                                                                                                    | ネットワー                                                                           | クユー                                                               | ブー システム更新                                                                                              |
|                                                                                                    |                                                                                               |                                                                                                    |                                                                                 |                                                                   |                                                                                                    |
| パワコン詞                                                                                                    | 没定(シリ                                                                                         | アルポート                                                                                                    | 1)                                                                              |                                                                   |                                                                                                    |
| 「ワコン設定トップ                                                                                                    | @パワ:                                                                                          | コンのメーカー                                                                                                    | を選択しま                                                                           | す。                                                                |                                                                                                    |
| 過造元:                                                                                                    | ~                                                                                             |                                                                                                    |                                                                                 |                                                                   |                                                                                                    |
|                                                                                                    |                                                                                               | 積貨                                                                                                    | 電力量設定                                                                           | E(kWh)                                                            |                                                                                                    |
| No 機俚 同催                                                                                                    | 時                                                                                             | 今日    今                                                                                                    | ≽月                                                                              | 今年                                                                | 累積                                                                                                    |
|                                                                                                    |                                                                                               |                                                                                                    |                                                                                 | 0                                                                 | 0                                                                                                    |
| 2 2                                                                                                    |                                                                                               |                                                                                                    |                                                                                 | 0                                                                 | 0                                                                                                    |
|                                                                                                    |                                                                                               |                                                                                                    |                                                                                 |                                                                   |                                                                                                    |
|                                                                                                    |                                                                                               |                                                                                                    |                                                                                 |                                                                   |                                                                                                    |
|                                                                                                    |                                                                                               |                                                                                                    |                                                                                 |                                                                   | 5.1                                                                                                    |
|                                                                                                    |                                                                                               |                                                                                                    |                                                                                 |                                                                   |                                                                                                    |
| larView                                                                                                    |                                                                                               |                                                                                                    |                                                                                 |                                                                   |                                                                                                    |
| <mark>arView</mark><br>プション画面                                                                                                    |                                                                                               | スパワコ                                                                                                    | ンネッ                                                                             | 19-0                                                              | ユーザー シン                                                                                                |
| arView<br>プション画面                                                                                                    | サービン<br>- 乳- 中 / 2                                                                            | <br>のクリック                                                                                                    | ン ネッ                                                                            | <u>+ワ−ク</u>                                                       | ユーザー シン                                                                                                |
| <mark>arView</mark><br>プション画面<br>パワコン                                                                                                    | <br>設定(S                                                                                      | 6クリック                                                                                                    | ×<br>►1)                                                                        | FD-0                                                              | ユーザー シン                                                                                                |
| arView<br>プション画面<br>パワコンの製造                                                                                                    | サービン<br>·設定(:<br>元を変更しま                                                                       | <u>パワコ</u><br>⑥クリック<br><b>Eした</b>                                                                                                    | ×»<br>►1)                                                                       | FD-2                                                              | ユーザー シ:                                                                                                |
| <b>arView</b><br>プション画面<br>パワコンの製造<br>設定を更新しま<br>変更反映させる                                                                                                    | サービン<br>·設定(ご<br>元を変更しま<br>した<br>にはサービン                                                       | 、<br>の<br>クリック<br>ました<br>ス設定 <mark>からサ</mark> ー                                                                                                    | ン<br>ト1)<br>ビスを起動                                                               | トワーク                                                              | ユーザー シン                                                                                                |
| <b>arView</b><br>プション画面<br>パワコン<br>(ワコンの製造<br>設定を更新しま<br>変更反映させる<br>(ワコン設定トッ                                                                                                    | サービン<br>·設定()<br>元を変更しま<br>した<br>にはサービン<br>ブ                                                  | 、<br>の<br>クリック<br>ました<br>ス設定 <mark>からサー</mark>                                                                                                    | ン<br>ト1)<br>ビスを起動                                                               | トワーク                                                              | ユーザー シ:                                                                                                |
| <b>arView</b><br>プション画面<br>パワコンの製造<br>役定を更新しま<br>変更反映させる<br>パワコン設定トッ<br>製造元: デモ                                                                                                    | サービン<br><b>設定()</b><br>元を変更しま<br>した<br>にはサービン<br>ブ                                            | ⑥クリック<br>⑥クリック<br>ŧした<br>ス設定 <mark>からサー</mark>                                                                                                    | ン<br>ト1)<br>ビスを起す                                                               | トワーク                                                              | ユーザー シ:                                                                                                |
| <b>arView</b><br>プション画面<br>パワコンの製造<br>変更反映させる<br>パワコン設定トッ<br>製造元: デモ                                                                                                    | サービン<br>設定()<br>元を変更しま<br>た<br>にはサービン<br>ブ                                                    | () パワコ<br>() クリック<br>ました<br>ス設定からサー<br>() パワコン機                                                                                                    | ン<br>ト1)<br>ビスを起す                                                               | トワーク                                                              | <u>ユーザー シ</u>                                                                                          |
| <b>ar View</b><br>プション画面<br>パワコンの製造<br>没定を更新しま<br>変更反映させる<br>パワコン設定トッ<br>製造元: デモ<br>No 機種                                                                                                    | サービン<br><b>設定(:</b><br>元を変更しま<br>した<br>にはサービン<br>ブ                                            | <ul> <li>(パワコ)</li> <li>(のクリック)</li> <li>(した)</li> <li>(3)パワコン機<br/>局番を選</li> </ul>                                                                                                    | ン<br><b>ト1)</b><br>ビスを起す<br>緑種と<br>択します。                                        | トワーク<br>加してください<br>(kWh)<br>∋年                                    | ユーザー シン<br>, 、<br>累積                                                                                   |
| arView<br>プション画面<br>パワコンの製造<br>没定を更新しま<br>変更反映させる<br>パワコン設定トッ<br>製造元:デモ<br>No 機種<br>1 未使用 →                                                                                                    | サービン<br>·設定(:<br>元を変更しま<br>にはサービン<br>ブ<br>-<br>局番 時<br>1 1                                    | <ul> <li>(のクリック)</li> <li>(した)</li> <li>(3)パワコン機<br/>局番を選</li> </ul>                                                                                                    | ン<br><b>ト1)</b><br><b>ビスを起す</b><br>緑種と<br>択します。                                 | トワーク<br>加してください<br>(kWh)<br>注年<br>)                               | <u>ユーザー</u> シン<br>,、<br>累積<br>0                                                                        |
| ar View         プション画面         パワコンの製造         パワコンの製造         変定を更新しま         変更反映させる         パワコン設定トッ         製造元:         デモ         No       機種         1       未使用 ・         2       未使用 ・                                             | サービン<br>·設定()<br>元を変更しま<br>た<br>にはサービン<br>ブ<br>・<br>局番 時<br>1 0<br>2 • 0                      | <ul> <li>() パワコ</li> <li>() の</li> <li>() パワコン機</li> <li>() 周番を選</li> <li>() 0</li> </ul>                                                                                                    | ン<br><b>ト1)</b><br><b>ビスを起す</b><br>緑種と<br>択します。                                 | トワーク<br>加してください<br>(kWh)<br>注年<br>0                               | <u>ユーザー</u> シン<br>, )                                                                                  |
| オンション画面         プション画面         パワコン         パワコンの製造         安定を更新しま         安正の製造にま         マコン設定トッ         製造元:デモ         No       機種         1       未使用・         2       未使用・         3       未使用・                                       | サービン<br>·設定(:<br>元を変更しま<br>た<br>にはサービン<br>ブ<br>・<br>局番 時<br>1 0<br>2 • 0<br>3 • 0             | パワコ<br>⑥クリック<br><b>Eした</b><br>3パワコン機<br>局番を選<br>0<br>0                                                                                                    | ン<br><b>ト1)</b><br><b>ビスを起す</b><br>緑種と<br>択します。                                 | トワーク<br>カレてください<br>(kWh)<br>テ年<br>0<br>0                          | ユーザー シン<br>- ・<br>- ・<br>- ・<br>- ・<br>- ・                                                             |
| オンション画面         プション画面         パワコン         パワコンの製造         安定を更新しま         安更反映させる         パワコン設定トッ         製造元:         デモ         No       機種         1       未使用・         2       未使用・         3       未使用・         4       未使用・        | サービン<br>·設定(:<br>元を変更しま<br>た<br>にはサービン<br>ブ<br>・<br>局番<br>時<br>1 0<br>2 • 0<br>3 • 0<br>4 • 0 | <ul> <li>(のクリック)</li> <li>(のクリック)</li> <li>(のの)</li> <li>(のの)</li> </ul>                                                                                                    | ン<br><b>ト1)</b><br><b>ビスを起す</b><br>緑種と<br>択します。<br>の<br>の                       | トワーク<br>加してください<br>(kwh)<br>浄年<br>)<br>0<br>0<br>で計測する:           | ユーザー シン<br>、<br>、<br>、<br>、<br>、<br>、<br>、<br>、<br>、<br>、<br>、<br>、<br>、<br>、<br>、<br>、<br>、<br>、<br>、 |
| ar View         プション画面         パワコンの製造         プワコンの製造         変定を更新しま         変更反映させる         パワコン設定トッ         改造元:         デモ         No       機種         1       未使用 ・         2       未使用 ・         3       未使用 ・         4       未使用 ・ | サービン<br>· 設定(:<br>元を変更しま<br>た<br>にはサービン<br>ブ<br>・<br>局番<br>時<br>1 0<br>2 0<br>3 0<br>4 0      | <ul> <li>(のクリック)</li> <li>(のクリック)</li> <li>(のの)</li> <li>(のの)</li></ul> | ン<br><b>ト1)</b><br><b>ビスを起す</b><br>緑種と<br>択します。<br>「<br>つ<br>つ<br>コン経由<br>ランスデュ | トワーク<br>加してください<br>(kWh)<br>浄年<br>う<br>○<br>○<br>で計測する:<br>ーサの設定: | ユーザー シン                                                                                                |

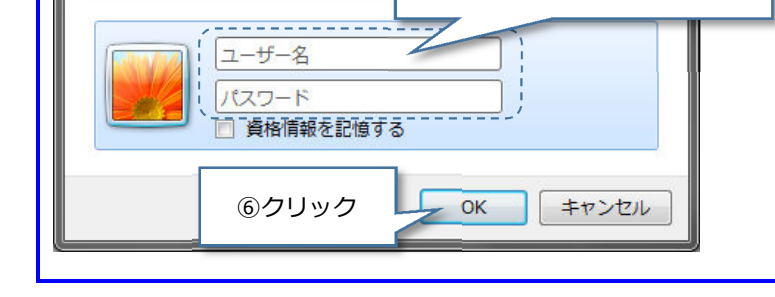

警告: このサーバーは、ユーザー名と/ 送信することを要求しています (安全な

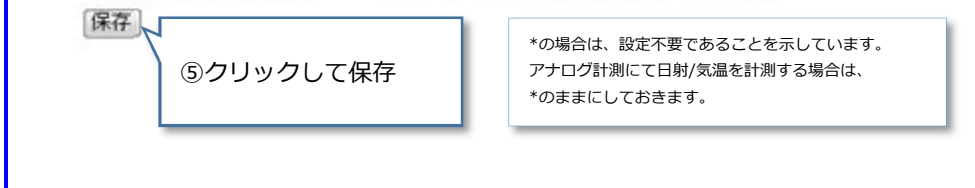

#### いよいよ計測/監視設定を行います。必要な情報を準備してください。

設置したパワコンの詳細についてご確認ください。

- ・ パワコンメーカーと機種 ・ 設置台数
- ・ パワコンの局番(RS-485 パワコンの場合)
- ・ IP アドレスなどのネットワーク情報(LAN パワコンの場合)
- トランスデューサのレンジ設定(日射、気温データを取り込む場合)

・ユーザー名:solar

・パスワード: solar

### 【9. 計測をはじめる】へ進んでください。

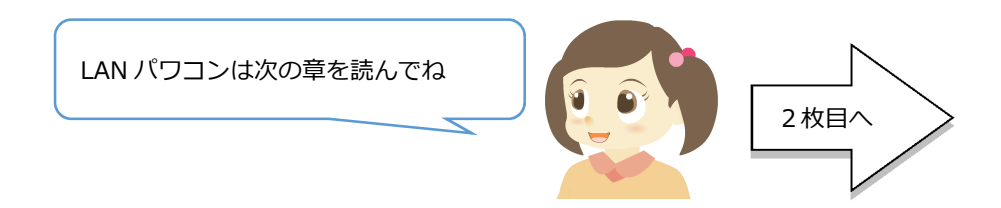

## 8.LAN パワコンを設定する

RS-485 パワコンと接続する場合は、本設定は不要です。【9. 計測をはじめる】へ 進んでください。

![](_page_2_Figure_2.jpeg)

![](_page_2_Figure_3.jpeg)

### 【ネットワーク設定の変更方法】

本体のネットワーク情報にあわせて、パワコンのネットワーク設定を調整してください。

パワコンのネットワーク設定を行うことができない場合は、パワコンのネットワークにあわせて、本体および Windows パソコンのネットワーク設定を適切に設定する必要があります。

![](_page_2_Figure_7.jpeg)

![](_page_2_Picture_8.jpeg)

設定した IP アドレスがわからなくなったときは、 解説書の解決方法を試してみるんじゃ

![](_page_2_Picture_10.jpeg)

## 9. アナログ計測を設定する

本章の説明は、気象信号(日射/気象)をアナログ計測する場合にのみ必要な設定です。 パワコン経由で計測する場合は、「7. RS-485 パワコンを設定する/ 8.LAN パワコンを設定す る」を参照してください。

→ 接続方法は、解説書をご覧ください。

![](_page_3_Figure_3.jpeg)

## 10. 接点監視を設定する

本章の説明は、発電設備からの接点出力を取得する場合にのみ必要な設定です。 接点情報を取得するためには、外付けの電源回路を準備する必要があります。 → 接続方法と電源回路は、解説書をご覧ください。

| SolarView                       |                                          | 2014年 |
|---------------------------------|------------------------------------------|-------|
| オプション画面 サービス パ                  | リコン ネットワーク ユーザー システム更新 再起動               | 戻る    |
|                                 |                                          |       |
| サービス設定                          |                                          |       |
| サービス停止中起動停止                     |                                          |       |
|                                 | <u> </u>                                 |       |
| 20サービスが【停」                      | 上中】であることを確認します。                          |       |
|                                 | 合は、【停止】ボタンをクリックし<br>トレます                 |       |
|                                 |                                          |       |
| メール送信 バワコン異常8<br>テーマ・学生20       | 寺: 無効 ▼ / バワコン通信異常時: 無効 ▼<br>小学校高学年から) ▼ |       |
| スライドショー<br>スライドショー<br>スライドショー   | フマ<br>●O ▼ 時計表示: M月D日(曜) hmm ▼           |       |
|                                 |                                          |       |
| CO2換算係数 ②クリック                   | 2/kWh                                    |       |
| h                               | 更新                                       |       |
| [詳細設定]                          |                                          |       |
|                                 |                                          |       |
|                                 | $\prec$                                  |       |
| SolarView                       |                                          | 2014年 |
| オプション画で 👘 🖓 👘                   | ロン ネットワーク ユーザー システム更新 再起動                | 戻る    |
| ■ = ± 4回 = ③クリック                |                                          |       |
|                                 |                                          |       |
| 接点監視設定<br>スケジュール設定              |                                          |       |
|                                 |                                          |       |
|                                 | $\prec$ $\succ$                          |       |
| SolarView                       |                                          | 2014年 |
| オプション画面 サービス パ                  | ワコン ネットワーク ユーザー システム更新 再起動               | 戻る    |
| 位占陈归凯中                          |                                          |       |
| <b>按</b> 从 量                    | ④ ④ 接占名称、履歴保存の有無                         |       |
| 戻る<br>                          | メール通知有無を設定します。                           |       |
| 名称 履歴保存 メー<br>接点1 MCCB トリップ - ▼ |                                          |       |
| 接点2 重效障一括 - ▼                   |                                          |       |
| 接点3 軽故障-括 - ▼<br>接占4 エンクロ雇開 - ▼ |                                          |       |
|                                 |                                          |       |
| ⑤クリックして保存                       | 7                                        |       |
|                                 |                                          |       |
|                                 |                                          |       |

![](_page_3_Picture_7.jpeg)

### 4/8

## 11.計測/監視を始める

![](_page_4_Figure_1.jpeg)

## 12. 計測状態を確認する

![](_page_4_Figure_3.jpeg)

![](_page_4_Picture_4.jpeg)

hr

故障状態2

故障状態3

0000

0000

![](_page_4_Picture_5.jpeg)

## 13. ディスプレイの表示を確認する

※ ディスプレイ設定は、サービス状態を【停止】する必要はありません。

ディスプレイの出力が乱れている場合は、【ディスプレイとの接続】が正しく設定されていることを 確認してください。

![](_page_5_Picture_3.jpeg)

### 6/8

## 付録 A 好きな画像をスライドショーに流す

スライドショーでは登録した画像を表示することができます。

#### 登録できる画像は以下の制限があります。

■サイズ:1MB以下 ■解像度:1280×720以下 ■種類:jpg または png

#### 🗚 制限を越える画像を転送したい場合、裏面の付録 B を参照してください。

![](_page_6_Figure_5.jpeg)

![](_page_6_Figure_6.jpeg)

![](_page_6_Figure_7.jpeg)

### スライドショー設定(スライド10)

#### スライド10の設定を保存しました

No9~15のスライドは、登録した画像を利用することができます。

設定はスライドショーが次周になった時に反映されます

![](_page_6_Figure_12.jpeg)

## 付録 Β 画像を編集する

<u>)</u>

ペイント

1

#### 大きな画像を編集してサイズを下げます。本手順の環境は Windows 10 です。

ペイントを起動します。

![](_page_7_Figure_3.jpeg)

![](_page_7_Picture_4.jpeg)

| サイズ変更と傾斜                              | ⑦ピクセル |
|---------------------------------------|-------|
| サイズ変更<br>単位( <u>B</u> ): ○パーセント ◎ ピ   | pert  |
| ▲ 水平方向( <u>H</u> ): 1.                | 280   |
| ● ● ● ● ● ● ● ● ● ● ● ● ● ● ● ● ● ● ● | 20    |

![](_page_7_Picture_6.jpeg)

サイズが変更された jpg ファイルが保存されます。

![](_page_7_Picture_8.jpeg)

ソフトウェアマニュアルは、コンテックのホームページからダウンロードしてください。

https://www.contec.com/

![](_page_7_Figure_11.jpeg)

※ダウンロードするには、ユーザー登録(myCONTEC)が必要です。

### **株式会社コンテック** <sup>サポート窓口 : ソリューションサポートセンター TEL : 06-6477-4985 (ダイヤルイン) Email : ssc@contec.jp ホームページ : https://www.contec.com/</sup>

本製品および本書は著作権法によって保護されています。無断で複写、複製、転載、改変することは禁じられています。

Copyright© CONTEC CO., LTD. All Rights Reserved.

NA01679/LYNM079 [11292017]